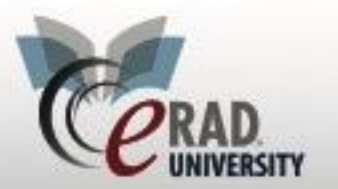

## Patient/Personnel Merge

When a duplicate patient record is found, you can merge the two records through eRAD RIS to eliminate the duplicate. The document outlines the process for executing merge requests in eRAD RIS.

There are 4 merging selections:

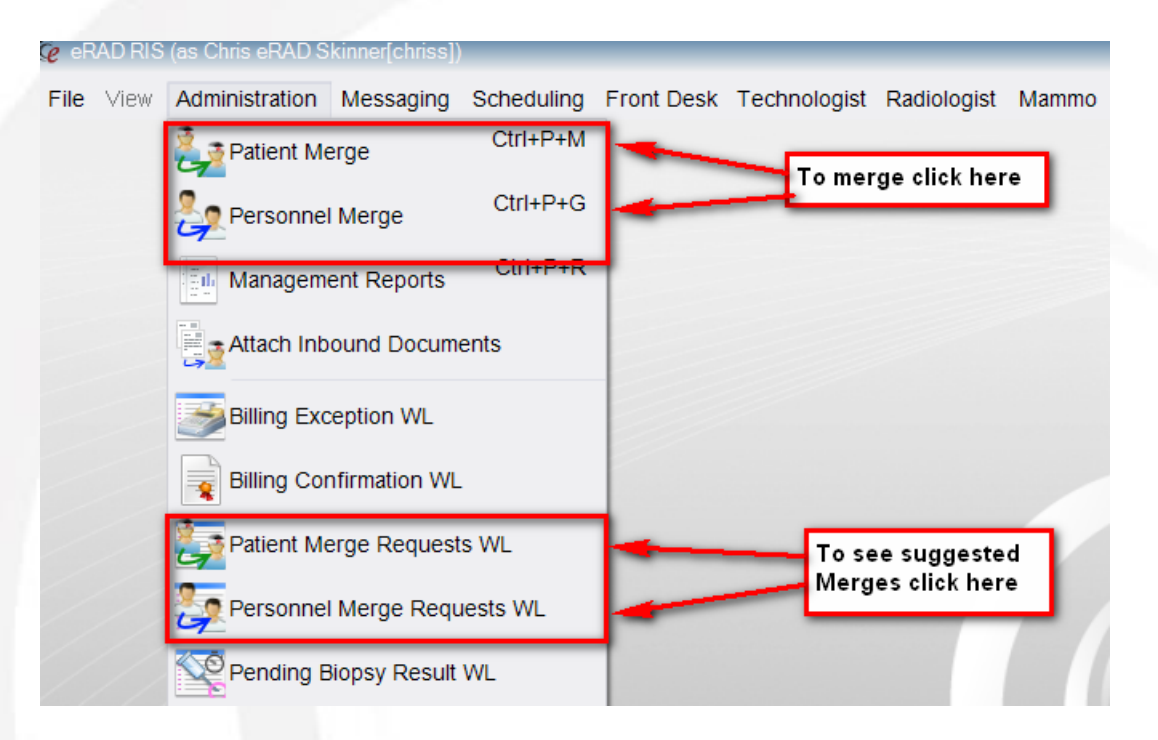

To merge a physician or patient click patient Merge or Personnel Merge

| Patient Merge x<br>Source Patient Details<br>Search | earch for the patient                            | 8                                             | Destination Patient Details<br>Search | Search for duplica                                                               | ate            |                     |
|-----------------------------------------------------|--------------------------------------------------|-----------------------------------------------|---------------------------------------|----------------------------------------------------------------------------------|----------------|---------------------|
| MRN                                                 | 346792                                           |                                               | MRN                                   | 230590                                                                           |                |                     |
| Name                                                | ⊖ O'Dell, jayne                                  |                                               | Name                                  | O'Dell, Jane                                                                     |                |                     |
| Birth Date                                          | 01-01-1954                                       |                                               | Birth Date                            | • 10-10-1972                                                                     |                |                     |
| Address                                             | O 343 Central St<br>Beverty Hills<br>CA<br>90210 | Select the data to keep via the radio buttons | Address                               | 816 East Milton .<br>970 Second Stre<br>St. Petersburg<br>West Virginia<br>60621 | Avenue<br>set  |                     |
| Phone Numbers                                       | Email Addresses                                  |                                               | Phone Numbers                         | referred Order                                                                   | Email Addresse | es                  |
|                                                     |                                                  |                                               | ✓ 26344233 (Primary/Mobile            | e)                                                                               | Cskinner@      | gerad.com (Primary) |
|                                                     |                                                  |                                               |                                       |                                                                                  |                |                     |

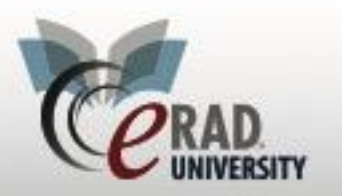

Search for the other patient record in the right column: click Search to find the record. The right column is used to display what is considered the primary/active record; it will be kept and the duplicate will be merged into this record

Click Merge

To suggest a merge (for no RIS Admin Personnel)

Right Click on the study

|           | Guitavviti. 20     |      |
|-----------|--------------------|------|
| 71250S] - | Create/Edit Report | 2018 |
| [G0204] · | Distato            | 2018 |
| W/Wo [M   | Dictate            | 2018 |
| t W/Wo [C | Schedule From      | 2018 |
| t W/Wo [C | IVT                | 2018 |
| t W/Wo [C | Edit Patient       | 2018 |
| t W/Wo [( | Patient Merge      | 2018 |
| t W/Wo [C | View/Edit          | 2018 |
| t W/Wo [C | Viewjean           | 2018 |
| W/Wo [M   | Print Forms        | 2018 |
| t W/Wo [C | Attachments        | 2018 |
| LOTA OI   | _ · ·              | 1010 |

Select Patient Merge

Complete the steps as above and click suggest

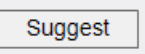

## Add pertinent informaiton

| e Suggest Patient Merge                        |                   | х                |
|------------------------------------------------|-------------------|------------------|
| You are suggesting a merge of clinical da      | ata from MRN: 230 | 590 to MRN: 231. |
| If approved, this will delete 'O'Dell, Jane (N | MRN 230590)'      |                  |
| Comment:                                       |                   |                  |
| Duplicate patient                              |                   |                  |
|                                                |                   |                  |
|                                                |                   |                  |
|                                                |                   |                  |
|                                                |                   |                  |
|                                                |                   |                  |
|                                                | OK                | Cancel           |
|                                                |                   |                  |

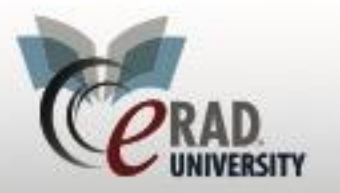

**Note** that all users have read-only access to the Patient Merge Requests worklist (in the Administration menu). This worklist displays all requests still pending.

To review suggested Merges select the Personnel Merge Request or Patien Merge Request WL

| Patient Merge Requests WL (1) x |             |            |              |            |                     |                     |         |
|---------------------------------|-------------|------------|--------------|------------|---------------------|---------------------|---------|
| U (use location filter) V T = - |             |            |              |            |                     |                     |         |
| Duplicate                       | Source      | Source MRN | Target       | Target MRN | Requested By        | Requested Date      | Comment |
|                                 | r T         | T          | T            | T          | T                   | T                   | Ŧ       |
|                                 | ODell, Jane | 231715     | O'Dell, Jane | 230590     | eRAD Skinner, Chris | 07-05-2018 12:55 PM |         |

## Click Patient Merge to review the request

Patient Merge

Reject or Merge

| Reject | Suggest | Merge |
|--------|---------|-------|
| Reject | Suggesi | Merge |